# FLUKA

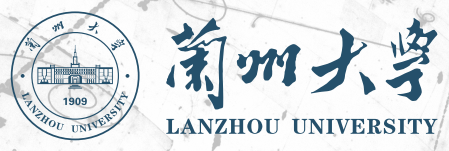

## Installing and Running

23rd FLUKA Beginner's Course Lanzhou University Lanzhou, China June 2–7, 2024

2

Download the FLUKA software from either the:

FLUKA website http://www.fluka.org

It is mandatory to be registered as FLUKA user.

Follow the link:

#### http://www.fluka.org/download.html

After registration, using your **FLUKA user-id (fuid)** and **password**, you can proceed to download the latest official release version. FLUKA releases have a numbering scheme like:

Fluka<major revision>.<minor revision><patch level>(.respin)

The currently available distribution files are:

#### Linux

fluka2024.1-linux-gfor64bit-9.4-glibc2.17-AA.tar.gz fluka2024.1-linux-gfor64bit-10.3-glibc2.32-AA.tar.gz fluka2024.1-linux-gfor64bit-10.5-glibc2.17-AA.tar.gz fluka2024.1-linux-gfor64bit-11.4-glibc2.35-AA.tar.gz fluka2024.1-linux-gfor64bit-12.2-glibc2.35-AA.tar.gz fluka2024.1-linux-gfor64bit-13.2-glibc2.38-AA.tar.gz fluka2024.1-linux-gfor64bit-13.2-glibc2.38-AA.tar.gz fluka2024.1-0.x86\_64.rpm fluka2024.1-0.i686.rpm fluka2024.1-linuxAA.tar.gz

#### ■ MAC Apple Silicon (M1/2/3)

fluka2024.1-macm123-gfor64bit-12.3-AA.tar.gz

#### MAC intel

fluka2024.1-mac-gfor64bit-12.2-AA.tar.gz fluka2024.1-mac-gfor64bit-13.2-AA.tar.gz 64 bit, gfortran 9.4, glibc-2.17 64 bit, gfortran 10.3, glibc-2.32 64 bit, gfortran 10.5, glibc-2.17 64 bits, gfortran 11.4, glibc 2.35 64 bit, gfortran 12.2, glibc 2.35 64 bit, gfortran 13.2, glibc-2.38 rpm 64 bit, gfortran-13.2 rpm 32/64 bit G77 32/64bit G77

64 bit, gfortran 12.3

64 bit, gfortran 12.2 64 bit, gfortran 13.2

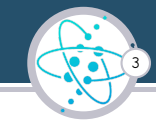

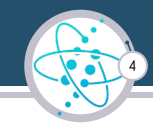

Choose the file compatible with your operating system/compiler version and download it.

#### Important!

Data files for Fluka2024.1.0 – fluka2024.1-data.tar.gz need to be downloaded as well, except if you are installing via \*rpm.

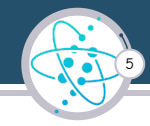

The installation for g77 and gfortran versions follow the same procedure. Attention! For gfortran, you must ensure that you have the right gfortran and glibc versions:

```
ldd --version # check version of glibc
gfortran --version # check version of gcc-gfortran
```

Also, it is important to tell the system that we are using gfortran, either by setting another environment variable FLUFOR with

export FLUFOR=gfortran # sets FLUFOR in bash shell or similar
or setenv FLUFOR gfortran # sets FLUFOR in tcsh shell or similar

**or**, by choosing a name for the installation directory containing "gfor", as in this course.

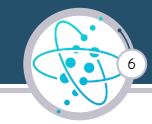

In the following instructions we assume you are using gfortran, having gfortran version  $\gamma\gamma.\gamma$  and glibc version  $\eta\eta.\eta$ , thus the tar file will be fluka2024.1-linux-gfor64bit- $\gamma\gamma.\gamma$ -glibc $\eta\eta.\eta.$ tar.gz:

## From a terminal/console window, create a directory fluprogfor under your home directory and install FLUKA.

```
cd # changes directory to your home
mkdir fluprogfor # creates a directory called fluprogfor
cd fluprogfor # changes to the fluprogfor directory
tar zxvf path-to-download/fluka2024.1-linux-gfor64bit-\gamma\gamma.\gamma-glibc\eta\eta.\eta.tar.gz #
expands the FLUKA package
tar zxvf path-to-download/fluka2024.1-linux-gfor64bit-\gamma\gamma.\gamma-glibc\eta\eta.\eta.tar.gz #
expands the data package
```

#### set the FLUPRO environment variable

export FLUPRO=\$HOME/fluprogfor # sets FLUPRO in bash shell or similar or setenv FLUPRO \$HOME/fluprogfor # sets FLUPRO in tcsh shell or similar make # builds a FLUKA executable and auxiliary programs

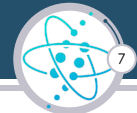

On systems supporting rpms you can install FLUKA via the rpm distribution file, depending on your architecture choose either fluka2024.1-0.x86\_64.rpm (gfortran) or fluka2024.1-0.i686.rpm (g77)

Note: The gfortran rpm needs the most recent versions of compiler and glibc

Some Linux distributions offer graphical rpm installers; alternatively, you can install the rpm directly from the command line, for instance using:

```
rpm -ivh path-to/fluka2024.1-0.x86_64.rpm
or
dnf install path-to/fluka2024.1-0.x86_64.rpm
```

Note: In this way FLUKA will be installed in the system directory tree (/usr/local) and hence one needs root privileges (or according permissions via sudo) for the installation.

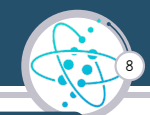

### FLUPRO must be set each time you compile or run FLUKA

To make environment variable settings persistent on your computer, you can add the following lines in your shell configuration file:

```
bash
    cd emacs .bashrc #feel free to use other text editor and add
    export FLUPRO=$HOME/flukagfor
    export FLUFOR=gfortran # if gfortran is required
    export PATH=$PATH:$FLUPRO:$FLUPRO/flutil
  tcsh
         cd emacs tcshrc #feel free to use other text editor and add
         setenv FLUPRO $HOME/flukagfor
          setenv FLUFOR gfortran # if gfortran is required
          setenv PATH $PATH: $FLUPRO: $FLUPRO/flutil
The changes will be activated on the next login or if you type the command
    source $HOME/.bashrc
```

source \$HOME/.tcshrc

## Installing and Running FLUKA release: main directory \$FLUPRO

#### Main library

libflukahp.a (object collection)

#### Physics data files:

| sigmapi.bin        |
|--------------------|
| elasct.bin         |
| neuxsc-ind_260.bin |
| nuclear.bin        |
| fluodt.dat         |
| brems_fin.bin      |
| gxsect.bin         |
| cohff.bin          |
| endf8r0.fyi        |
| incohff.bin        |
| jef33.fyi          |
|                    |

jendl40.fyi
xnloan.dat
nunstab.data
sid\*.dat
grv\*.grid
CT14LL.pds
dpmjpar.dat
cx\*.bin
pwxs/\*.pwx
Fad/\*
DDS/\*

#### Basic Scripts (in \$FLUPRO/flutil):

rfluka lfluka ldpmqmd fff

Random Number seed

#### random.dat

#### **Important Directories**

flukapro/ all FLUKA commons
usermvax/ user routines
flutil/ general utilities

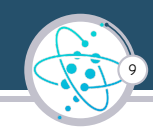

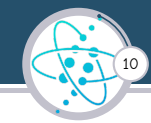

### Working directory

- Reserve the \$FLUPRO directory for the FLUKA installation only.
- Simulations shall be run within separate working directories.
- The FLUKA code and scripts take care of retrieving all information, provided the environmental variable \$FLUPRO is set!
- you can check with: env | grep FLUPRO

## Available documentation in the installation folder

- fluka2024.manual ASCII version of the manual
- FM.pdf current version of the FLUKA manual
- CERN-2005-10.pdf historic FLUKA reference (not up to date)

You can always navigate the manuals available online at www.fluka.org or, when using Flair, press F1 to get an interactive manual.

It is important to keep in mind that the fluka-discussion list archive contains extensive information which can be relevant for new users; regarding new features you can always consult the Release Notes included in the FLUKA installation folder.

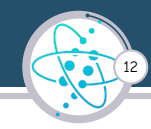

- FLUKA is driven by the user almost completely by means of an input file (\*.inp) which contains directives issued in the form of data cards
- The standard release provides a simple case example.inp to test the installation, in three different formats (free, fixed and mixed)
- Different examples are used along this course, which will be varied in different ways for didactic reasons, generally increasing in complexity as we progress throughout the course.
- A solution of each exercise is also included so you can compare the results at the end.

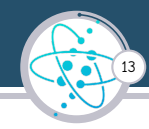

For convenience of access, place the exercise materials (i.e., Exercises) in a folder of your choice and create a directory for each exercise e.g., new\_running where all the necessary input and output file will be stored.

#### Remember

We don't want to run inside the \$FLUPRO directory, so you can always use your home folder:

```
cd # changes directory to your home
mkdir new_running # same pattern for other exercises
cd new_running
cp path-to-download/Exercises/example_running/example_running.inp .
mv example_running.inp your_running.inp
```

### Units and Coordinates

- FLUKA units:
  - Length [cm]
  - Mass [g]
  - Energy [GeV]
  - Time [s]
- FLUKA coordinate system:
  - Right-handed Cartesian system
  - By default, the primary beam is directed along the z axis, positive direction
    - Obviously this can be changed by the user.

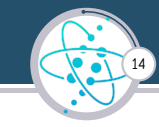

## Installing and Running A simple example

# 15

#### TITLE

| FLUKA Course | Exercise   | + 3        | + 4        | + 5 | + 6 | + 7 + *   |         |
|--------------|------------|------------|------------|-----|-----|-----------|---------|
| DEFAULTS     |            |            |            |     |     | NEW-DEFA  |         |
| BEAM         | -3.5       | -0.8       | -1.7       | 0.0 | 0.0 | 1.0PROTON |         |
| BEAMPOS      | 0.0        | 0.0        | -0.1       | 0.0 | 0.0 | 0.0       |         |
| *+1          | +          | .+         | .+4        | .+5 | .+6 | .+*       |         |
| GEOBEGIN     |            |            |            |     |     | COMBNAME  |         |
| 0 0          |            | Cylin      | drical Tar | qet |     |           |         |
| SPH BLK 0.0  | 0.0 0.0    | 10000.     |            | -   |     |           |         |
| * vacuum box | t i        |            |            |     |     |           | VAC     |
| RPP VOI -100 | 00. 10001  | 000. 1000. | -1000. 10  | 00. |     |           | VAC     |
| * Lead targe | t          |            |            |     | D   |           |         |
| RCC TARG 0.0 | 0.0 0.0 0. | 0 0.0 10.  | 5.         |     | ~   | oeam X    |         |
| END          |            |            |            |     | -   |           |         |
| * Regions    |            |            |            |     |     |           |         |
| * Black Hole | •          |            |            |     |     |           |         |
| BLKHOLE 5    | +BLK -VOI  |            |            |     |     |           | - Z     |
| * Void aroun | d          |            |            |     |     | ARON      |         |
| VAC 5        | +VOI -TARG |            |            |     |     | "GET      |         |
| * Target     |            |            |            |     |     |           |         |
| TARGET 5     | +TARG      |            |            |     |     |           |         |
| END          |            |            |            |     |     |           |         |
| GEOEND       |            |            |            |     |     |           | BLKHOLE |
| *+1          | +2         | .+3        | .+4        | .+5 | .+6 | .+**      |         |
| ASSIGNMA     | BLCKHOLE   | BLKHOLE    |            |     |     |           |         |
| ASSIGNMA     | VACUUM     | VAC        |            |     |     |           |         |
| ASSIGNMA     | LEAD       | TARGET     |            |     |     |           |         |
| *+1          | +2         | .+3        | .+4        | .+5 | .+6 | .+**      |         |
| RANDOMIZ     | 1.0        |            |            |     |     |           |         |
| START        | 10.0       | 0.0        |            |     |     |           |         |
| STOP         |            |            |            |     |     |           |         |

Installing and Running

Geometry

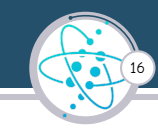

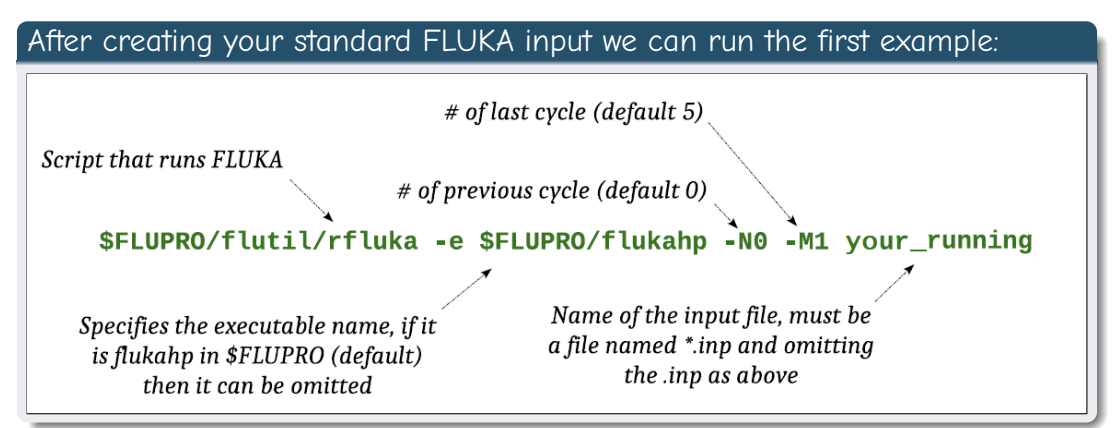

## Installing and Running What rfluka does 1/2

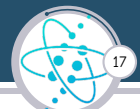

- It creates a temporary subdirectory: \$PWD/fluka\_nnnn \$PWD stands for the current directory and nnnn is the system process-id assigned to FLUKA There all necessary logical links are established and output files are written.
- elasct hin  $\rightarrow$  \$FLUPRO/elasct.bin fluodt\_dat  $\rightarrow$  \$FLUPBO/fluodt dat fort.1  $\rightarrow$  ../ranexample\_running001 fort.11  $\rightarrow$  example\_running001.out fort 15  $\rightarrow$  example running001.err fort.16  $\rightarrow$  "geometry scratch"  $\rightarrow$  ranexample\_running002 fort.2 neuxsc.bin  $\rightarrow$  \$FLUPRO/neuxsc-ind 260.bin nuclear hin  $\rightarrow$  \$FLUPBO/nuclear bin  $\rightarrow$  \$FLUPRO/sigmapi.bin sigmapi.bin xnloan.dat  $\rightarrow$  \$FLUPRO/xnloan.dat

#### For non-experts in Fortran

fort.xx is the default file name for writing/reading in Fortran, xx being a logical unit number. Can be substituted of course with a real name.

## Installing and Running What rfluka does 2/2

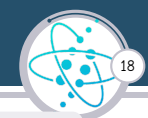

- As described in the introduction to Monte Carlo:
  - FLUKA uses pseudo-random numbers to simulate physics processes
  - Many "histories", or "primary particles" are needed to achieve statistical convergence accuracy
  - Statistical errors can be derived as RMS from "batches" of primaries
- rfluka takes care of running several "batches" or cycles
  - numbering them for convenience and further use and giving appropriate names to the output files: i.e., example\_running002.out is the output from input example\_running.inp's 2<sup>nd</sup> cycle.
  - $\blacksquare$  How many cycles? Defined by the -M and -N parameters, from cycle N+1 to cycle M
    - The collection of these cycles is called a "run"
  - The pseudo-random sequence is preserved by FLUKA + rfluka:
    - 1 Initial random copied from \$FLUPRO or generated (see lecture) as raninp001
    - 2 At the N<sup>th</sup> cycle end (actually more often), random written to raninp### , ###=N+1
    - 3 To be used as starting point for the next cycle

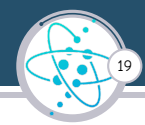

Assuming everything went O.K. the temporary directory disappears and the relevant results are copied in the start directory after:

- Removing links
- Removing temporary files
- Saving output and random number seed\*
- Saving additional files from scoring requested by the user (see scoring lecture):

Moving fort.33 to /home/username/new\_running/your\_running001\_fort.33 Moving fort.47 to /home/username/new\_running/your\_running001\_fort.47 Moving fort.48 to /home/username/new\_running/your\_running001\_fort.48 Moving fort.49 to /home/username/new\_running/your\_running001\_fort.50

#### End of FLUKA run

\*by default you have your\_running00n.log, your\_running00n.out, your\_running00n.err (n=cycle) and ranyour\_running00m (seed for cycle m = n+1)

#### Look in the temporary directory:

- a Initialization phase ends when the \*.err file is created.
- b Inside the \*.err file (and at the end of \*.out file) the progress in the number of events is listed immediately after the line with "NEXT SEEDS":

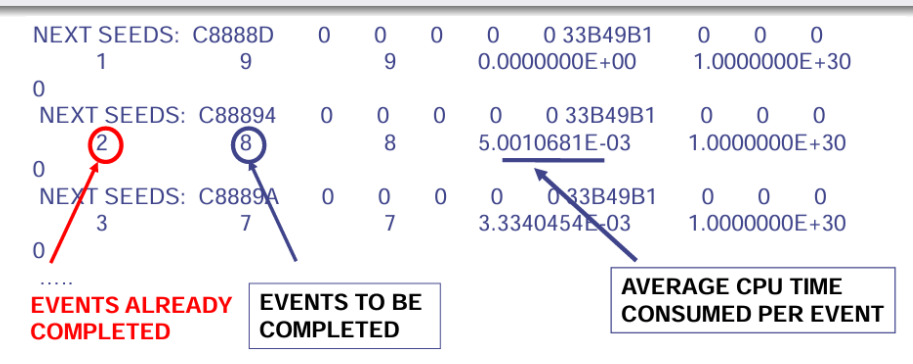

20

### Always open the output file

- The standard inp###.out file contains plenty of information
- If FLUKA crashes, it gives hints on the reason
- $\blacksquare$  It tells you how FLUKA interpreted your input cards  $\rightarrow$  spot subtle errors
- It lists the physics data used by FLUKA
- It provides a summary of the cycle: energy deposited, CPU time, particles produced...
- When setting up a simulation, it is a good practice to always run a short test and check the output file
- If something in the results puzzles you, always check in the output file that the settings are what you meant to have.
- We will show you examples all along the course

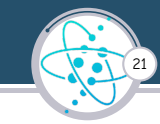

Use it to choose the number of primaries/cycle

- **Q: how many primaries?** A: as many as needed to reach a good statistical convergence
- Q: what is a "reasonable" CPU time for a long cycle ?

A: less than one day, to be on the safe side for crashes

Q: in this example, how many primaries can be run in a 10h cycle? A:  $3600/6.8E-3\approx 5E5$ 

**Q: how many cycles?** A: minimum 5 to be able to calculate statistics

| Total number of primaries run: 1000 for a weight of: 1.00000Br04<br> !! Please remember that all results are normalized per unit veight !!!<br>The main stack maximum occupancy was 81 out of 40000 available |                       |  |  |  |  |  |  |
|----------------------------------------------------------------------------------------------------|-----------------------|--|--|--|--|--|--|
| Total number of inelastic interactions (stars):                                                                                                    | 1722                  |  |  |  |  |  |  |
| Total weight of the inelastic interactions (stars):                                                                                                    | 1.722000E+03          |  |  |  |  |  |  |
| Total number of elastic interactions: 1                                                                                                    | 582                   |  |  |  |  |  |  |
| Total weight of the elastic interactions: 1.582000E                                                                                                    | +03                   |  |  |  |  |  |  |
| Total number of low energy neutron interactions: 20821<br>Total weight of the low energy neutron interactions: 2.082621E+04                                                                                   |                       |  |  |  |  |  |  |
|                                                                                                    | 5.0020225+04          |  |  |  |  |  |  |
| Total CPU time used to follow all primary particles:                                                                                                    | 6.843E+00 seconds of: |  |  |  |  |  |  |
| Total CPU time used to follow all primary particles:                                                                                                    | 6.843E-03 seconds of: |  |  |  |  |  |  |
| Average CPU time used to follow a primary particle:                                                                                                    | 6.843E-03 seconds of  |  |  |  |  |  |  |
| Total CPU time used to follow all primary particles:                                                                                                    | 6.843E+00 seconds of: |  |  |  |  |  |  |
| Average CPU time used to follow a primary particle:                                                                                                    | 6.843E-03 seconds of  |  |  |  |  |  |  |
| Maximum CPU time used to follow a primary particle:                                                                                                    | 4.699E-02 seconds of: |  |  |  |  |  |  |

CPU time is not real time!

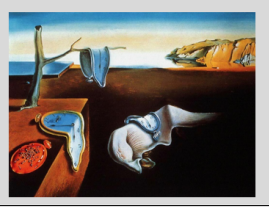

22

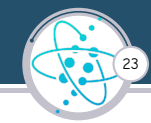

#### Complete the run

- add statistics by running more cycles:
- **\$FLUPRO/flutil/rfluka** -N1 -M5 your\_running
- While it runs, have a look

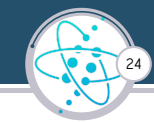

#### Output: Energy Balance

| 1                    |                                                            |
|----------------------|------------------------------------------------------------|
| 3.5000E+00 (100.%)   | GeV available per beam particle divided into               |
| Prompt radiation     | Radioactive decays                                         |
| 2.9309E-01 (8.4%)    | 0.0000E+00 ( 0.0%) GeV hadron and muon dE/dx               |
| 1.1665E-01 (3.3%)    | 0.0000E+00 ( 0.0%) GeV electro-magnetic showers            |
| 8.8952E-03 (0.3%)    | 0.0000E+00 ( 0.0%) GeV nuclear recoils and heavy fragments |
| 0.0000E+00 (0.0%)    | 0.0000E+00 ( 0.0%) GeV particles below threshold           |
| 0.0000E+00 (0.0%)    | 0.0000E+00 ( 0.0%) GeV residual excitation energy          |
| 1.1821E-03 ( 0.0%)   | 0.0000E+00 ( 0.0%) GeV low energy neutrons                 |
| ■ 2.9282E+00 (83.7%) | 0.0000E+00 ( 0.0%) GeV particles escaping the system       |
| 1.6105E-02 ( 0.5%)   | 0.0000E+00 ( 0.0%) GeV particles discarded                 |
| 0.0000E+00 (0.0%)    | 0.0000E+00 ( 0.0%) GeV particles out of time limit         |
| 1.3589E-01 (3.9%)    | GeV missing                                                |

Escaping the system: out of the geometry and going to other blackholes (see lecture on geometry). If you find 100%...maybe something is wrong...

Discarded particles (i.e., neutrinos).

Missing Energy, calculated by difference:

- pure EM problems it should be 0;
- in hadronic problems it is the energy spent in endothermic nuclear reactions ( $\approx$  8 MeV/n), or gained in exothermic (i.e., mostly neutron capture): it is –total Q.

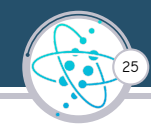

### How to make a "clean" stop of FLUKA run

- Here "clean" means closing all files, writing scoring output and removing the temporary directory and files.
- In the temporary run directory:

touch fluka.stop # to stop the present cycle, or
kill -SIGTERM <process\_id> # the same id as in the fluka\_xxxx, or
touch rfluka.stop # to stop all remaining cycles

- The clean stop will occur at the next CPU-time check, i.e., at the same time when printing the random number calls: see START card instructions (5<sup>th</sup> parameter) for the frequency of these checks!
- If the check is never performed it means that the program has entered an infinite loop (probably a fault in user code)

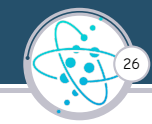

#### Mac users

- A Mac version is available
  - Apple Silicon (M1/2/3)
  - Apple Intel
- Users shall have gfortran installed.
- For the installation of the flair graphical interface, instructions will be provided briefly in the webpage.

# 27

#### MS Windows users

- A VM distribution based on Docker is available: https://flukadocker.github.io/F4D/
  - The instructions provided allow you to install Docker, generate your personal Docker image with FLUKA and create your first FLUKA container
  - There is also a list of known issues and instructions to update the FLUKA Docker image
- Scripts to install FLUKA on Windows 10/11 using WSL:

https://github.com/flukadocker/fluka\_wsl

- These scripts will set up and install FLUKA on Windows 10/11 using the Windows Subsystem for Linux (WSL).
- It lets users run GNU/Linux environment including most command-line tools, utilities, and applications - directly on Windows, unmodified, without the overhead of a virtual machine.

## www.fluka.org